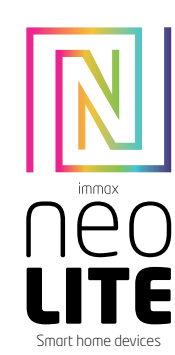

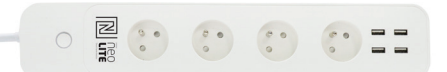

# UŽIVATELSKÝ NÁVOD

USER MANUAI

Výrobce a dovozce / Manufacturer and importer IMMAX, Pohoří 703, 742 85 Vřesina, EU I www.immaxneo.cz I www.immaxneo.com Vyrobeno v P.R.C.

## Technická specifikace

Vstupní napětí: AC 230V, 50HZ, 16A, 3680W Max 4xUSB výstup: DC5V 4.8A Max, každý 2.4A Max Kabel: 3 x1,5 mm2 , 1,5 metru Wi-Fi standardy: 2.4GHz 802.11 b/g/n Frekvence: 2412MHz-2472MHz Maximální RF výstupní výkon: 802.11b: +18dBm, 802.11g: +16dBm, 802.11n (20MHz): +14dBm Funkce v aplikaci: ZAP / VYP, Časovač, Odpočet, Měření spotřeby Hlasová podpora: Amazon Echo, Google Home Rozměry: 360 x 59.5 x 47 mm Certifikace: CE, RoHS

Popis výrobku

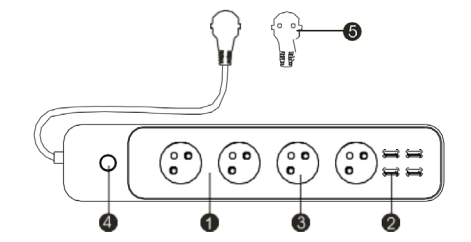

1. Tělo chytré prodlužovačky 2. USB portv 3. Zásuvky 4. Tlačítko On/Off 5. Prodlužovací kabel s koncovkou

## Zprovoznění

Krok 1: Stáhnutí aplikace a registrace Naskenujte kód QR kód a stáhněte si aplikaci Immax Neo Pro. Nebo v Apple Store nebo Google Play vyhledejte a nainstalujte aplikaci Immax Neo Pro.

Spusťte aplikaci Immax Neo Pro a klepněte na "Registrovat" a založte se vlastní účet pomocí telefonního čísla nebo e-mailu. Pokud máte registraci hotovou, přihlaste se pod svůj účet.

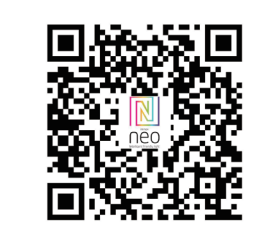

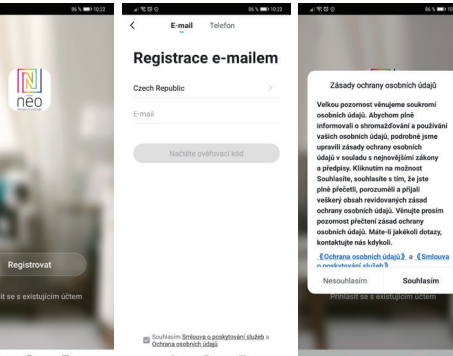

Krok 2.1: Přidání zařízení ve zjednodušeném postupu (doporučeno) Ujistěte se, že je váš Immax NEO LITE Smart Prodlužovací přívod 4AC+4USB, Wi-Fi

2 4GHz Wi-Fi síť)

vteřinu). Zařízení se nachází v párovacím módu.

Vyberte typ zařízení které chcete přidat, potvrď te že "LED kontrolka rychle bliká". Zadeite heslo k Wi-Fi síti, ke které je připojen váš mobilní telefon. Potvrď te zadané heslo a vyčkejte na přidání zařízení. Poté by se mělo zařízení

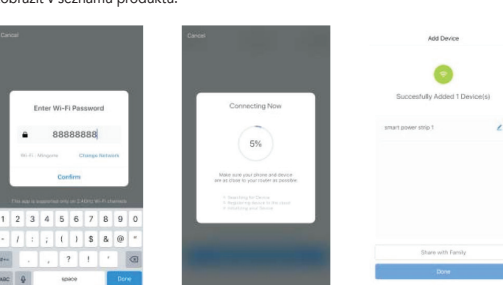

#### Krok 2.2: Přidání zařízení v AP módu

Na zařízení stiskněte tlačítko napájení po dobu delší než 5 vteřin, dokud LED indikátor nezačne rvchle blikat.

Potom tlačítko napájení stiskněte znovu po dobu dalších 5 vteřin, dokud LED indikátor nezačne pomalu blikat.

Klikněte na "+" v pravém horním rohu aplikace a vyberte možnost správný typ zařízení.

Klepněte na "AP mód" vpravo nahoře a potvrďte že LED indikátor pomalu bliká. Zadejte heslo k Wi-Fi síti, ke které je připojen váš mobilní telefon. Potvrďte zadané heslo a poté přejděte k připojení k Wi-Fi hotspotu v mobilním telefonu. Vyberte Wi-Fi síť s názvem "Smart Life\_xxx" a připojte se. Vraťte se do aplikace "Smart Life", připojení se poté automaticky spustí Vyčkejte na přidání zařízení. Poté by se mělo zařízení zobrazit v seznamu produktů. C Ar WLAT Celldar Cartier Notification Cantrol Cente Do Not Disturt Ceneral Display & Bright S Walpapa Sounds

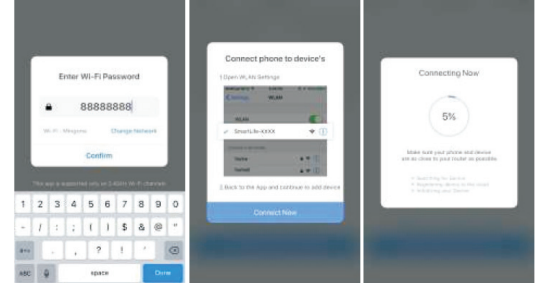

Krok 3: Ovládejte svůj Immax NEO LITE Smart Prodlužovací přívod 4AC+4USB, Wi-Fi prostřednictvím aplikace Immax Neo Pro kdykoli a kdekoli Ujistěte se, že váš mobilní telefon a Smart Prodlužovací přívod 4AC+4USB jsou připojeny k síti internet. Další funkce, najdete v rozhraní aplikace Immax Neo Pro.

Krok 4: Po úspěšném přidání zařízení jej sdílejte se svými členy domácnosti. Rychlý průvodce zprovoznění s Amazon Echo Před použitím zařízení s Amazon Echo se ujistěte, že splňujete následující pod-

mínky. Máte zřízený účet Amazon a nainstalovanou aplikaci Amazon Alexa.

Máte zařízení Echo, Echo Dot a Echo Tap. Máte Immax NEO LITE Smart Prodlužovací přívod 4AC+4USB, Wi-Fi. Přihlaste se k účtu Immax Neo Pro, přidejte zařízení a změňte název na snadno rozpoznatelné slovo nebo frázi, jako je "Bedroom Plug" "Plug1" atd.

## Nastavení Echo s aplikací Amazon Alexa

Přihlaste se pomocí účtu Amazon Na úvodní obrazovce vlevo nahoře, klikněte na "Nastavení" a "Nastavení nového zařízení"

Vyberte zařízení Echo, stiskněte Dot tlačítko dokud se nerozsvítí oranžové LED

světlo a klepněte na "Pokračovat". Vyberte síť Wi-Fi a připojte ji k zařízení podle pokynů. To může trvat několik minut.

Povolte dovednosti v aplikaci Alexa (Poznámka: Pokud byl účet Immax Neo Pro již dříve propojen, můžete jej použít přímo, nebo jej můžete také odebrat klepnutím na "Zakázat dovednosti"

Na úvodní obrazovce vlevo nahoře, vyberte možnost "Dovednosti", vyhledeite "Immax Neo Pro" a vyberte "Immax Neo Pro"

Kliknutím na "Enable Skills" povolíte funkci dovednosti Immax Neo Pro, poté budete přesměrováni na stránku propojení účtu

Zadejte přihlašovací údaje a heslo na svůj účet Immax Neo Pro, nezapomeňte vybrat zemi / region, do kterého váš účet patří.

Klepnutím na "Propojit nyní" propojíte svůj účet Immax Neo Pro Po zobrazení zprávy ""Alexa has been successfully linked with immax Neo Pro"", opusťte stránku.

Ovládejte své chytré zařízení pomocí Echo (Echo musí objevit nová inteligentní zařízení před ovládáním).

Můžete říci "Alexa, discover devices", nebo můžete také kliknout na "Discover devices" v aplikaci Alexa, abyste objevili nová chytrá zařízení. Objevená zařízení se zobrazí v seznamu. (Poznámka: Pokaždé, když změníte název zařízení v aplikaci Immax Neo Pro, musí Echo zařízení znovu objevit).

Nyní můžete ovládat svá inteligentní zařízení pomocí Echo. K jejich ovládání můžete použít následující příkazy. (např. Plug1):

- Alexa, turn on/off the Plug1 - Alexa, turn on the plug after 5mins

#### Rychlý průvodce zprovoznění s Google Home

Přihlaste se k účtu Immax Neo Pro, přidejte zařízení a změňte název na snadno rozpoznatelné slovo nebo frázi, jako je "Bedroom Plug" "Plug1" atd.

## Nastavte Google Home pomocí aplikace Google Home

1. Ujistěte se, že zařízení Google je zapnuté.

2. Otevřete aplikaci Google Home ve svém mobilním zařízení. 3. Kliknutím na "ACCEPT" souhlasíte se smluvními podmínkami a zásadami ochrany osobních údajů. Povolte aplikaci Google Home přístup k poloze zařízení a objevte a nastavte zařízení v okolí.

4. Klikněte na "SIGN IN" a vyberte účet Google, pod kterým jste přihlášeni k mobilnímu zařízení. Nebo se přihlaste pomocí nového účtu Google podle pokynů. 5. Aplikace Google Home prohledává zařízení v okolí, která jsou zapnutá a jsou připravena k nastavení. Klepnutím na "SET UP" nastavíte Google Home. 6. Pokud je aplikace Google Home úspěšně připojena k domácímu zařízení Google, klepněte na "PLAY TEST SOUND", přehraje se zkušební zvuk, aby se potvrdilo, že iste připojení ke správnému zařízení. Pokud iste slyšeli zkušební zvuk, klepněte na "I HEARD IT" ".

7. Vyberte místnost (např. Living Room), ve které se nachází vaše Google Home zařízení. Vyberte síť Wi-Fi, na kterou chcete připojit zařízení Google Home. Chcete-li automaticky načíst heslo pro tuto síť v tomto zařízení, klepněte na "OK" a heslo se vyplní do pole pro heslo. Můžete také zadat heslo ručně. Poté klepněte na "CONTINUE".

8. Zařízení Google Home se nyní pokusí připojit k Wi-Fi síti. Když je Google Home úspěšně připojen k vaší síti Wi-Fi, klikněte na "CONTINUE".

9. Chcete-li, aby asistent Google odpovídal na vaše otázky a užíval si přizpůsobeného prostředí, musíte se přihlásit ke svému účtu Google. Vyberte účet Google, který chcete propojit se svým zařízením Google Home, a potom klepněte na "CONTINUE AS XXX". Zadejte adresu, a vyberte výchozí hudební službu. 10. Kliknutím na "SKIP TUTORIAL" pro dokončete nastavení. Můžete také kliknout na "CONTINUE" a pro zobrazení uživatelské příručky Google.

#### Propojte účet Immax Neo Pro se systémem Home Control

UPOZORNĚNÍ: Vzhledem ke známé chybě aplikace Google Home můžete k ovládání "Home Control Action" použít pouze jeden účet Google.

1. Spusťte aplikaci Google Home, klikněte na Menu

2. Klikněte na Home control

3. Klikněte na ikonu "+" pod zařízeními

4. Klikněte na Immax Neo Pro

5. Zadejte přihlašovací údaje pro účet Immax Neo Pro

Ovládejte svá inteligentní zařízení prostřednictvím Google Home

Nyní můžete ovládat svá inteligentní zařízení pomocí Google Home. K jejich ovládání můžete použít následující příkazy. (např. Plug1):

- Ok Google, turn on/off the Plug1 - Ok Google, turn on the plug after 5mins

#### Bezpečnostní pokyny

UPOZORNĚNÍ: Před použitím produktu si přečtěte všechny pokyny a varování uvedené v této příručce a dodržujte je. Nedodržení zde uvedených pokynů a varování může vést k poškození samotného produktu.

### VAROVÁNÍ:

NEPŘIPOJUJTE zařízení, které překračují jmenovitý příkony této zásuvky. Mohlo by dojít k přehřátí nebo poškození zařízení nebo jiného zařízení. NÉPOUŽÍVEJTE síťovou zásuvku, pokud je kabel jakýmkoliv způsobem poškozen. Mohlo by dojít k úrazu elektrickým proudem a zranění. S touto zásuvkou lze použít prodlužovací kabely; zkontrolujte, zda prodlužovací kabel zvládne napětí zásuvky. NEZKOUŠEJTE za žádných okolností toto zařízení opravovat, rozebírat ani upravovat. Mohlo by dojít k poškození zařízení nebo k úrazu elektrickým proudem. Neumisťujte síťovou zásuvku do blízkosti zdrojů tepla nebo na přímé sluneční světlo.

NEPOUŽÍVEJTE ani nepoužívejte síťovou zásuvku v prostředí s vysokou vlhkostí. NEPOUŽÍVEJTE síťovou zásuvku, pokud ze zásuvky nebo připojeného zařízení vychází zvláštní zápach nebo kouř, okamžitě kontaktujte zákaznickou podporu. NEDOTÝKEJTE se žádných elektrických spotřebičů mokrýma rukama a nemanipulujte se spotřebiči v blízkosti tekutin.

Při manipulaci se zásuvkou nepoužívejte nadměrnou sílu.

Udržujte síťovou zásuvku vždy suchou a čistou.

NEPOUŽÍVEJTE na napájecí zásuvku žádná rozpouštědla ani čisticí roztoky. Čistěte pouze měkkým suchým hadříkem.

Nikdy nepřetěžujte elektrické obvody, protože by to mohlo způsobit úraz elektrickým proudem nebo požár.

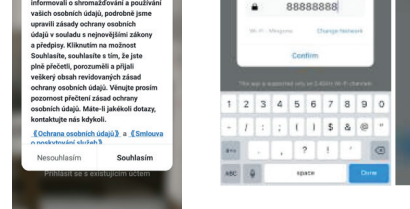

zapnutý Ujistěte se, že je váš mobilní telefon připojen k Wi-Fi (zařízení podporuje pouze

Stiskněte vypínač déle než 5 vteřin, dokud indikátor nezačne rychle blikat (asi 2x za

Otevřete aplikaci Immax Neo Pro a klikněte na "+" v pravém horním rohu aplikace zobrazit v seznamu produktů.

## **USER MANUAL**

## Technical specifications

Input voltage: AC 230V, 50HZ, 16A, 3680W Max 4xUSB output: DCSV 4.8A Max, each 2.4A Max Cable: 3 x 1.5 mm2, 1.5 meters Wi-Fi standards: 2.4GHz 802.11 b / g / n Frequency: 2412MHz-2472MHz Maximum RF output power: 802.11b: + 18dBm, 802.11g: + 16dBm, 802.11n (20MHz): + 14dBm In-app functions: ON / OFF, Timer, Countdown, Power Metering Voice Support: Amazon Echo, Google Home Dimensions: 360 x 59.5 x 47 mm Certification: CE, RoHS

## Product description

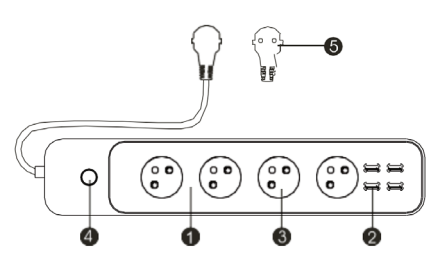

Smart extension body
USB ports
Sockets
On / Off button
Extension cable with terminal

How to Connect WIFI Step1: Download&Registration

Scan the QC Code to download "Smart Life" APP. Or Search"Smart Life" in Apple store or Google Play to install the APP. Open the "Smart Life" APP, tap "Register"to get an account with your phone number or E-mail. Sign in the APP.

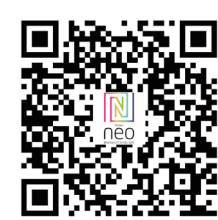

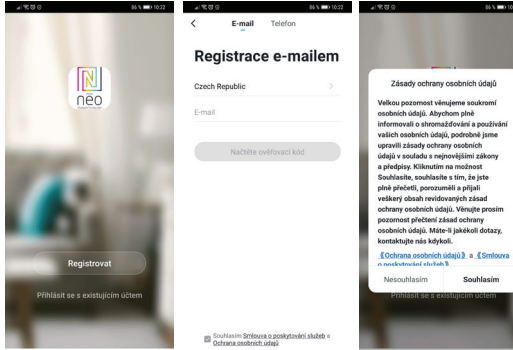

Step2: Add Decices in Easy Mode ( Recommend ) Make sure your Smart Socket is powered on Make sure your mobile phone is connected to your Wi-Fi Press the power button for more that Sseconds until the indicator begin to flash quickly (about 2timers/second), this means the device is already for configuration Open your " Smart Life" APP, tap "+" on the top right of the APP Select Device Type, tap " confirm indicator rapidly blink". It will fetch the password

of the Wi-Fi network your mobile phone connected. Tap "Confirm" to connect to the device, when it appears " successfully add 1de-

vice", then the connection is completed and your devices is listed in your APP list.

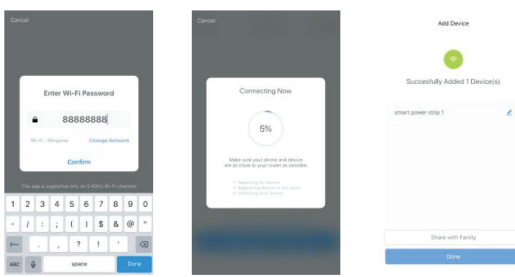

## Add Devices in AP Mode (If failed in Easy Mode, user could use AP mode)

Press the power button for more that 5seconds until the indicator begin to flash quickly, then press it for another 5seconds until the indicator flash slowly. Tap "+" on the top right of the APPSelect Device Type Tap " AP Mode " on the top right," confirm indicator slowly blink". It will fetch the password of the Wi-Fi network your mobile phone connected. Tap "Confirm" and "connect now" to go to the WLAN setting interface in your mobile phone. Select the Wi-Fi network named " Smart Life\_xxx" to connect it. Return to the " Smart Life" APP, the connection will start automatically When it appears " successfull your 4D list.

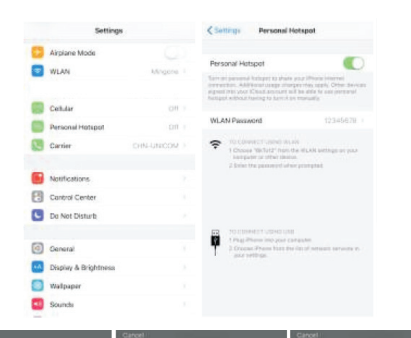

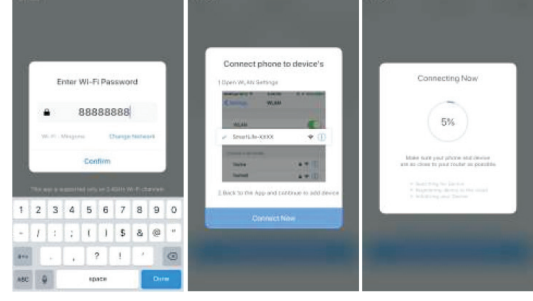

<u>Step3:</u> Control your Mini Smart Plug via smart life APP anytime and anywhere (make sure your mobile phone and Mini Smart Plug are all connected to the network), More functions you will enjoy refer to the APP interface.

 $\underline{\text{Step 4:}}$  Share your devices with your friend or family after you add your devices successfully.

## Quick Guide of using Google Home

Sign in with Smart Life account, add the device, then change the name to a easily recognized word or phrase, like "Bedroom Plug" "Plug1"etc.

- Set up Google Home with Google Home APP
- 1. Make sure your Google Home is energized.
- 2. Open the Google Home app by tapping the app icon on your mobile device.

 Tap "ACCEPT" to agree to the Terms of Service and Privacy Policy. Allow Google Home app to access the device location to discover and set up nearby devices.
Tap "SIGN IN", choose one Google account that you already logged in on your mobile device. Or follow the instructions to sign in with a new Google account.
The Google Home app scans nearby devices that are energized and are ready to set up. Tap "SET UP" to set up your Google Home. 6. When Google Home app is successfully connected to the Google Home device, tap "PLAY TEST SOUND", it will play a test sound to confirm you are connected to the right device. If you heard the test sound, tap "I HEARD IT".

7. Select the Room (ex Living Room) where your Google Home is located. This helps you identify the device when you want to cast to it. Choose the Wi-Fi network you want to connect to your Google Home. To automatically fetch the password for this network on this device, tap "OK", then the password will populate in the password field. You can also manually enter your password. Then tap"CONTINUE".

 Google Home will now attempt to connect to the provided Wi-Fi network. When Google Home is successfully connected to your Wi-Fi network, tap "CON-TINUE".

9. In order for the Google assistant to answer your questions and to enjoy a personalized experience, you must sign into your Google account, then tap "SIGN UP". Choose the Google account you wantto link to your Google Home device, then tap "CONTINUE AS XXX". Enter the address where this Google Home is installed, and select your default music service.

10. Tap "SKIP TUTORIAL" to finish the setup. You can also tap `CONTINUE` to watch the Google Home tutorial.

Link Smart Life account in Home Control

ATTENTION: Due to the Google Home app's known bug, you could only use one Google account to control "Home Control Action". If you sign in Google Home app with several Google accounts,

#### Control your smart devices through Google Home

Now you can control your smart devices through Google Home. Take Smart Plug as the example, the supported voice commands are as below: - Ok Google, turn on/off the smart plug . - Ok Google, turn on the smart plug after 5mins

## Quick Guide of Using Amazon Echo

Before using Amazon Echo to control your devices, make sure you meet the following conditions. - Amazon Alexa APP and account - An Echo device, including Echo, Echo Dot and Echo Tap - Smart Pluo

Sign in with Smart Life account, add the device, then change the name to a easily recognized word or phrase,like "Bedroom Plug" "Plug1"etc. Set up Echo with Amazon Alexa App Sign in with Amazon account Tap the Homepage on the top left, tap "Settings" and "Set up a new device". Select an Echo device, long press the dot button until the orange light shows up and tap "Continue".

Select your Wi-Fi network and connect it to your device according to the instructions. This may take several minutes.

Enable the skills in Alexa APP ( Note: If a Smart Life account has been linked before, you can use it directly, or you can also tap " Disable skills" to remove it.

Tap the Homepage on the top left, Select "Skills" Search "Smart Life" and select"Smart Life" Tap " Enable Skills" to enable the Smart Life Skill you will be redirected to the account link page

Type your Smart Life account and pass word , do not forget to select the country/ region where your account belongs to.

Tap "Link Now" to link your Smart Life account

Leave the page when "Alexa has been successfully linked with Smart Life" shows up.

## Control your smart device through Echo ( $\mbox{Echo}$ need to discover your smart devices before the control)

You can say " Alexa, discover devices" to Echo, or you can also Tap " Discover devices" on APP to discover the smart devices. Discovered devices will be shown in the list.(Note: Every time you change the name of devices on Smart Life App, Echo must re-discover devices before the control)

Now you can control your smart devices through Echo. You can use following commands to control them. (e.g., Plug1): - Alexa, tum on/off the Plug1 - Alexa, tum on the plug after 5mins

## Safety information

IMPORTANT: Please read and comply with all of the instructions and warnings provided in this manual before using the product. Failure to comply with the instructions and warning provided herein may result in inaccurate results and/or damage to the product itself.

WARNING: DO NOT connect a device that exceeds the power ratings for this power socket. Doing so may overheat or cause possible damage to the device or other equipment. DO NOT use the power socket if the cord is damaged in any way, shape, or form. Doing so may cause electric shock and possible injury. Extension cords can be used with this power socket ; check to make sure that the extension cord can handle the voltage of the power socket. DO NOT use the power socket if it is damaged in any way, shape, or form. DO NOT attempt to repair, disassemble or modify this device under any circumstances. Doing so may damage the device or cause electric shock and possible injury.

DO NOT place the power socket near any heat source or in direct sunlight. DO NOT place or operate the power socket in high-humidity environments. DO NOT operate the power socket if there is a strange odor or heat emitting from the power socket or a connected device, contact customer support immediately. DO NOT touch any electrical appliances with wet hands or handle appliances near liquids.

Avoid using excessive force when handling the power socket. Keep the power socket dry and clean at all times. DO NOT use any solvents or cleaning solutions on the power socket. Clean only with a soft, dry cloth.

Never overload electrical circuits as it may cause an electrical shock or fire.